## How do I get into control management system?

If you have more than two devices and you want to interact with them or to facilitate your work you can enter the device management system. To do this, go to <a href="https://bitrek.video">bitrek.video</a> and click LOG IN

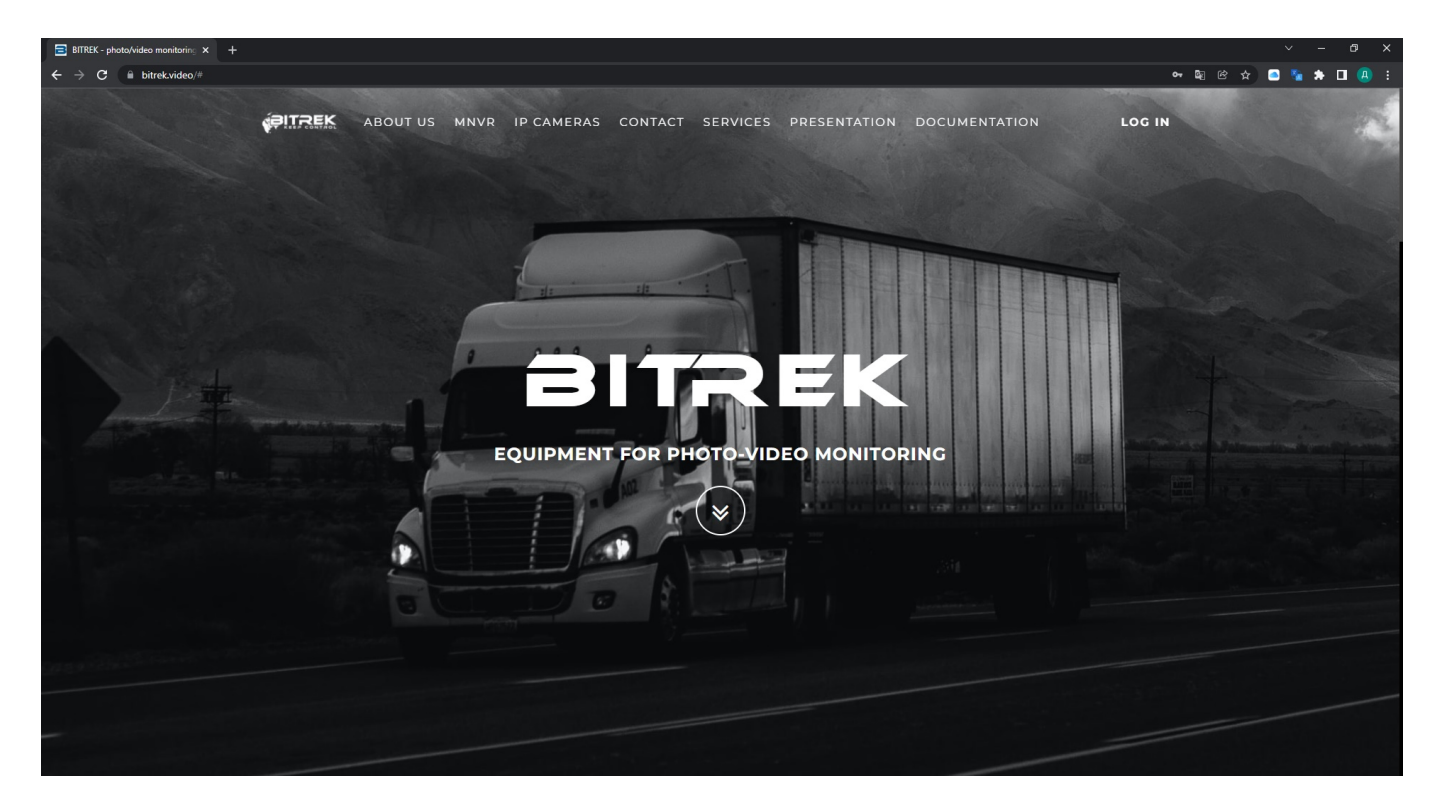

A window will open where you will need to enter **IMEI** and **password** you got on your device **warranty card** to enter **the web interface** or **login** and **password** to enter **CMS**(mass device management system, 2 and more)

en:cms

| ~ Cabinet-Devi                          | ce × +                           |                                             |                                |                                     |                   |                       |                           |                                              |              |              | - @ ×   |  |
|-----------------------------------------|----------------------------------|---------------------------------------------|--------------------------------|-------------------------------------|-------------------|-----------------------|---------------------------|----------------------------------------------|--------------|--------------|---------|--|
| $\leftarrow \ \Rightarrow \ \mathbf{C}$ | device.bitrek.video              |                                             |                                |                                     |                   |                       |                           |                                              |              | \$1 £ ☆      | 🖈 🔲 🕘 🗄 |  |
|                                         |                                  | DEVICE · IP CAMER                           | AS   PLAYERS · CLOUD           | STORAGE · LIVE VIDEO ·              | TELEMETRY ·       | RECORDER • S          | OFT · DOCUMENTATION       | N                                            |              |              | EXIT    |  |
|                                         | 234512345 · ИНФО · СИСТЕМА · СЕТ | гь - камеры - датчики - регистра            | тор выход                      | Bitrek File Manager 123451234512345 |                   | Sea                   | n Q • Sign Out • Settings |                                              |              |              |         |  |
| ГЛАВНОЕ МЕНЮ                            | I C Dagenerusce                  |                                             | • Справия                      | Name                                | i Size            | 1 Modified            | Actions                   |                                              |              |              |         |  |
| 5E3ONACHOCT6                            |                                  |                                             | -                              | NT_FTP                              |                   | Tue 27.07.23 09:47:21 |                           |                                              |              |              |         |  |
| оворудование                            | IMEI @                           | Версия<br>VM03_hv9 2.24                     | Статус хранилища               | DLOOP_PHOTO_STORAGE                 |                   | Moe 19:07.21 20:33 08 |                           |                                              |              |              |         |  |
| BECTIPOBOGRAM CETS                      |                                  |                                             |                                | SEND                                |                   | Med 04.08.21 10:21:38 |                           |                                              |              |              |         |  |
|                                         | Логи                             |                                             |                                | C TEMP                              |                   | Tue 27.07.21 09:47:21 |                           |                                              |              |              |         |  |
|                                         | В Открыть                        | C-sectors                                   | <b>В</b> Сохранить             |                                     |                   |                       |                           |                                              |              |              |         |  |
|                                         | Конфигурация                     |                                             |                                |                                     |                   |                       |                           |                                              |              |              |         |  |
|                                         | & Sixan                          | & Восстановить                              | в Паумолчанию                  |                                     |                   |                       |                           |                                              |              | _            |         |  |
| <ul> <li>13.20:16</li> </ul>            |                                  |                                             |                                |                                     |                   |                       |                           |                                              |              |              |         |  |
| WEB inter                               | face of device                   |                                             |                                | File storage of device              | a                 |                       |                           | Secure access token                          |              |              |         |  |
| Contraction of                          |                                  | Constant data data data data data data data | a la companya dala serie al se | Contraction of the second           | -                 |                       | benetike en el ter en ter | Conversed main assess tokan for device       |              |              |         |  |
| Go to the rel                           | note web interface for c         | onfiguring the device. Lo                   | ogin occurs without the        | Go to the remote file mana          | ager of the devic | e. Login occurs wit   | nout the need to enter    | Secured main access token                    | i for device |              |         |  |
| need to ente                            | r a password, using a to         | ken                                         |                                | a password, using a token           |                   |                       |                           | Current token: $\times \times \times \times$ |              |              |         |  |
|                                         |                                  |                                             |                                |                                     |                   |                       |                           | Generate new 70                              | OKEN Cha     | nge mNVR pas | sword   |  |
| Ø                                       |                                  | Go                                          |                                | Ø                                   |                   | Go                    |                           | Q2         DEVICE                            |              |              |         |  |
| Fast access li                          | nks                              |                                             |                                |                                     |                   |                       |                           |                                              |              |              |         |  |
| Ø                                       | CL                               | OUD STORAGE                                 | 4                              | [Ŋ] LIVE VIDEO                      |                   |                       |                           | B                                            | ℚ RECORDER 🖻 |              |         |  |

## If you entered everything correctly, then - You will be taken to the device management page

| the bitrack cms         x         +         x         + |                            |             |          |               |       |      |      |     |     |     |          | σ×          |     |         |   |       |     |      |   |
|---------------------------------------------------------|----------------------------|-------------|----------|---------------|-------|------|------|-----|-----|-----|----------|-------------|-----|---------|---|-------|-----|------|---|
| $\leftrightarrow$ $\rightarrow$ C $\cong$ cms.bit       | rek.video/main             |             |          |               |       |      |      |     |     |     |          |             |     |         |   | ণ উ   | 6 4 | * 🗆  |   |
| <b>FITREK</b>                                           | Панель управления          | Устройства  | Пользов  | атели         |       |      |      |     |     |     |          |             |     |         |   |       | L   |      | ٠ |
| Перекли                                                 | очить статусы              |             |          |               |       |      |      |     |     |     |          |             |     |         |   |       |     |      |   |
| IMEI                                                    | Имя                        | Статус 🖡    | Uptime   | Версия        |       | Зажг | Хран | CAN | GPS | IPS | Сиг      | Камеры      | Упр | авление |   | Файлы | Co  | ылки |   |
| 864004043515318                                         | profile_name_example's dev | rice ONLINE | 03:29:43 | VM03_hv9 2.39 | 12.4V | 2    |      | Å   | 0   |     | <b>?</b> | 50 50 50 50 | 0 ¢ |         | * |       | •   | C 💿  |   |
|                                                         |                            |             |          |               |       |      |      |     |     |     |          |             |     |         |   |       |     |      |   |
|                                                         |                            |             |          |               |       |      |      |     |     |     |          |             |     |         |   |       |     |      |   |
|                                                         |                            |             |          |               |       |      |      |     |     |     |          |             |     |         |   |       |     |      |   |
|                                                         |                            |             |          |               |       |      |      |     |     |     |          |             |     |         |   |       |     |      |   |
|                                                         |                            |             |          |               |       |      |      |     |     |     |          |             |     |         |   |       |     |      |   |
|                                                         |                            |             |          |               |       |      |      |     |     |     |          |             |     |         |   |       |     |      |   |
|                                                         |                            |             |          |               |       |      |      |     |     |     |          |             |     |         |   |       |     |      |   |
|                                                         |                            |             |          |               |       |      |      |     |     |     |          |             |     |         |   |       |     |      |   |
|                                                         |                            |             |          |               |       |      |      |     |     |     |          |             |     |         |   |       |     |      |   |
|                                                         |                            |             |          |               |       |      |      |     |     |     |          |             |     |         |   |       |     |      |   |
|                                                         |                            |             |          |               |       |      |      |     |     |     |          |             |     |         |   |       |     |      |   |
|                                                         |                            |             |          |               |       |      |      |     |     |     |          |             |     |         |   |       |     |      |   |
|                                                         |                            |             |          |               |       |      |      |     |     |     |          |             |     |         |   |       |     |      |   |
|                                                         |                            |             |          |               |       |      |      |     |     |     |          |             |     |         |   |       |     |      |   |
|                                                         |                            |             |          |               |       |      |      |     |     |     |          |             |     |         |   |       |     |      |   |

Here you will be able to:

• Add your instruments by entering their **IMEI** and **password**, give them a name **and if needed** group

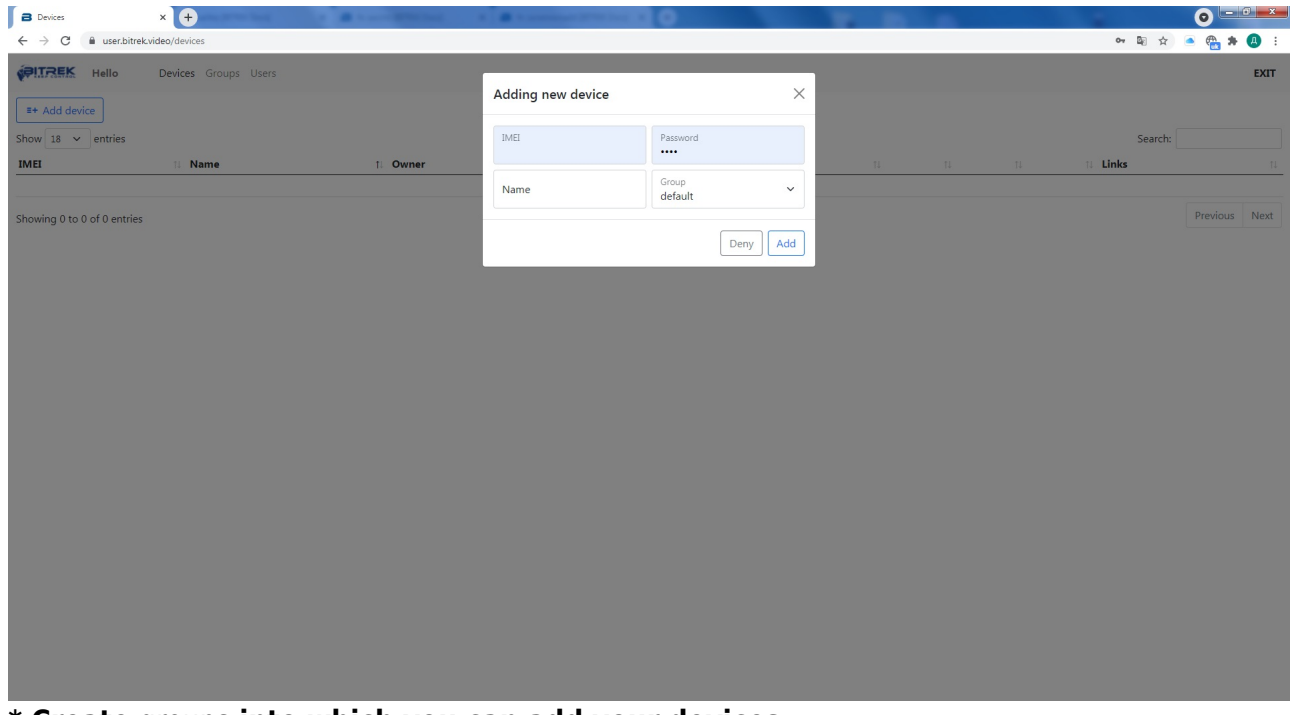

## \* Create groups into which you can add your devices

| B Groups X +                | A Distance of the local distance of the local distance of the loca |                                      |                            |
|-----------------------------|----------------------------------------------------------------------------------------------------|--------------------------------------|----------------------------|
| ← → C                       |                                                                                                    |                                      | 🕫 🚖 🙈 🏶 🖪 E                |
| Devices Groups Users        | _                                                                                                    |                                      | EXIT                       |
|                             | Adding new group                                                                                                    | ×                                    |                            |
| E+ Add group                |                                                                                                    |                                      |                            |
|                             | Name                                                                                                    |                                      | Search:                    |
| Group name                  |                                                                                                    |                                      | t.                         |
|                             |                                                                                                    | Deny                                 |                            |
| Showing 0 to 0 of 0 entries |                                                                                                    |                                      |                            |
|                             |                                                                                                    |                                      |                            |
|                             |                                                                                                    |                                      |                            |
|                             |                                                                                                    |                                      |                            |
|                             |                                                                                                    |                                      |                            |
|                             |                                                                                                    |                                      |                            |
|                             |                                                                                                    |                                      |                            |
|                             |                                                                                                    |                                      |                            |
|                             |                                                                                                    |                                      |                            |
|                             |                                                                                                    |                                      |                            |
|                             |                                                                                                    |                                      |                            |
|                             |                                                                                                    |                                      |                            |
|                             |                                                                                                    |                                      |                            |
|                             |                                                                                                    |                                      |                            |
|                             |                                                                                                    |                                      |                            |
|                             |                                                                                                    |                                      |                            |
|                             |                                                                                                    |                                      |                            |
|                             |                                                                                                    |                                      |                            |
|                             |                                                                                                    |                                      |                            |
|                             |                                                                                                    |                                      |                            |
|                             |                                                                                                    | a the state of the last state of the | and and an effective state |

\* and add users to manage these groups by creating their login, password and email

| B Users                                              | × +                  | · · ·································· | · Constant State State | 0    | The Design of the Owner of the Owner of the |                  | •             |
|------------------------------------------------------|----------------------|----------------------------------------|------------------------|------|----------------------------------------------------------------------------------------------------|------------------|---------------|
| $\leftrightarrow$ $\rightarrow$ C $\cong$ user.bitre | k.video/users        |                                        |                        |      |                                                                                                    | от <u>Б</u> е    | 😒 🛎 🏪 🗯 📵 🗄   |
|                                                      | Devices Groups Users |                                        |                        | ×    |                                                                                                    |                  | EXIT          |
| Username                                             | Password             | EMAIL                                  | Adding new user        | ^    | Added by                                                                                                    | Permissions      |               |
|                                                      | Change 👂             | 1                                      | Username               |      | admin                                                                                                    | Users management |               |
| E+ Add new user                                      |                      |                                        | Password               |      |                                                                                                    | Se               | arch          |
| Username                                             | 1 Password           | 18 EMAIL 18 Creat                      | Confirm password       |      | 💷 Last online                                                                                                    | 1 Permissions    | 14 14         |
| Showing 0 to 0 of 0 entries                          |                      |                                        | EMAIL                  |      |                                                                                                    |                  | Previous Next |
|                                                      |                      |                                        |                        | Deny |                                                                                                    |                  |               |
|                                                      |                      |                                        |                        |      |                                                                                                    |                  |               |
|                                                      |                      |                                        |                        |      |                                                                                                    |                  |               |
|                                                      |                      |                                        |                        |      |                                                                                                    |                  |               |
|                                                      |                      |                                        |                        |      |                                                                                                    |                  |               |
|                                                      |                      |                                        |                        |      |                                                                                                    |                  |               |
|                                                      |                      |                                        |                        |      |                                                                                                    |                  |               |
|                                                      |                      |                                        |                        |      |                                                                                                    |                  |               |
|                                                      |                      |                                        |                        |      |                                                                                                    |                  |               |

## From: https://docs.bitrek.video/ - **Bitrek Video Wiki**

Permanent link: https://docs.bitrek.video/doku.php?id=en:cms

Last update: 2024/04/18 12:26